### <클린사업 홈페이지 신청 장애 발생 시 조치방법>

#### ① 크롬(chrome) 팝업 허용 및 쿠키삭제

- 페이지가 넘어가지 않는 등 대부분의 문제는 크롬 브라우저, 팝업허용 및
 쿠키삭제로 해결 할 수 있음

#### 1. 팝업 허용

① 우측상단의 " : " 클릭

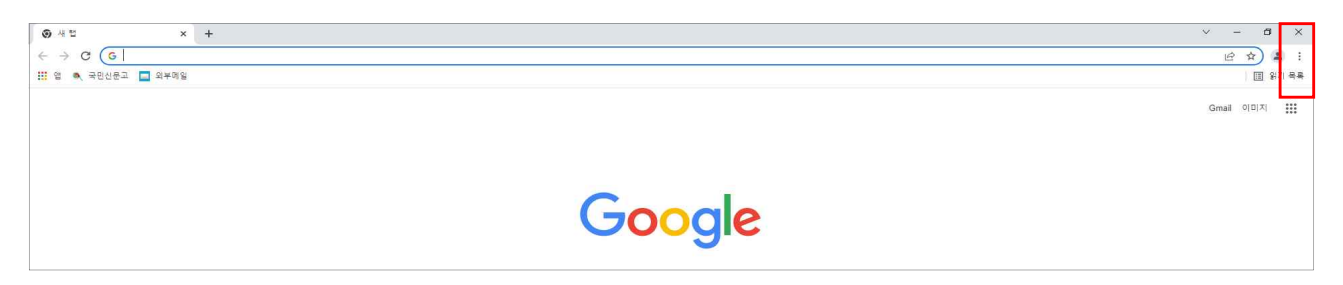

② "설정" 클릭

|                        | ∨ – ⊡ ×                                          |
|------------------------|--------------------------------------------------|
|                        | le 🛧 😩 🔅                                         |
|                        | 새 렵 Ctrl+T<br>새 장 Ctrl+N<br>새 시크릿 장 Ctrl+Shift+N |
|                        | 방문 기록 ▶<br>다운로드 Ctrl+J<br>북마크 ▶                  |
|                        | 글꿀 크기 - 100% + []                                |
| Google                 | 인쇄 Ctrl+P<br>전승<br>젖기 Ctrl+F<br>도구 더보기 ▶         |
|                        | 수정 잘라내기 복사 붙여넣기                                  |
|                        | 설정                                               |
| Q. Google 검색 또는 URL 입력 | 도움말 🕨                                            |
|                        | 종료                                               |

③ "개인정보 및 보안" 클릭

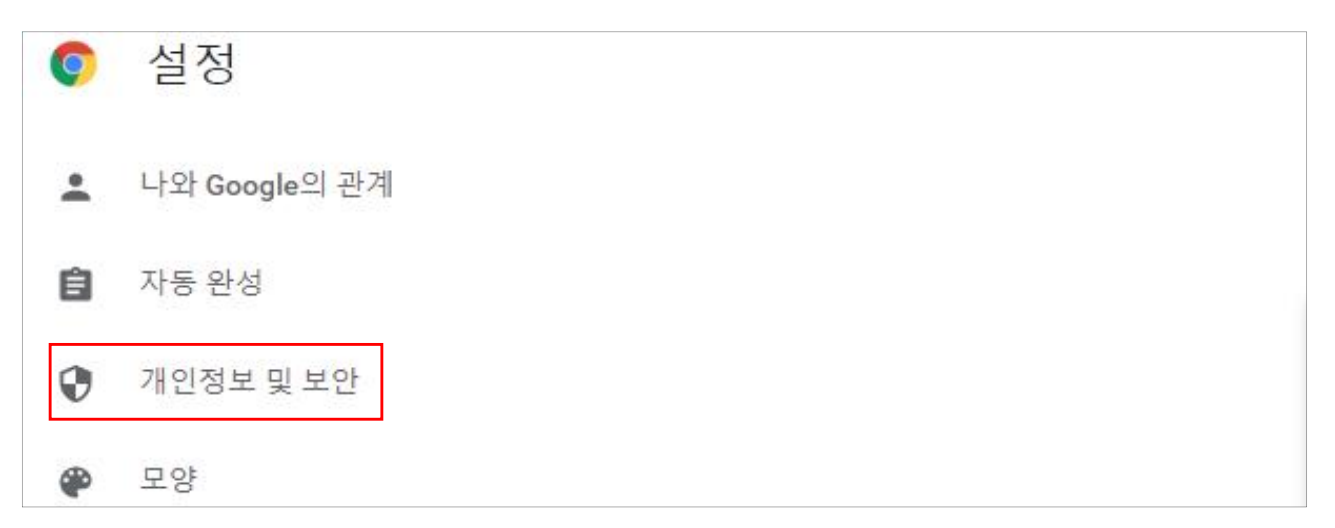

#### ④ "사이트 설정" 클릭

| Ø  | 설정            | Q, 설정 검색                                                |       |
|----|---------------|---------------------------------------------------------|-------|
|    | 나와 Google의 관계 | 齨 조직에서 관리하는 브라우저입니다.                                    |       |
| â  | 자동 완성         | 안전 확인                                                   |       |
| 0  | 개인정보 및 보안     | Chrome이 정보 유출, 유해한 확장 프로그램 등으로부터 사용자를 보호해 줍니다.          | 지금 확인 |
| ۲  | 모양            | 개인정보 및 보안                                               |       |
| Q  | 검색엔진          | ● 인터넷 사용 기록 삭제                                          |       |
|    | 기본 브라우저       | ■ 방문 기록, 쿠키, 캐시 등을 삭제합니다.                               |       |
| Ċ  | 시작 그룹         | 쿠키 및 기타 사이트 데이터     시크릿 모드에서는 타사 쿠키가 자단됨                | *     |
| 고급 | •             | ♥ 보안<br>세이프 브라우징(위험한 사이트로부터 보호) 및 기타 보안 설정              |       |
| *  | 확장 프로그램 🛛     | 자이트 설정<br>사이트에서 사용하고 표시할 수 있는 정보(위치, 카메라, 팝업 등)를 제어합니다. | ,     |
| 9  | Chrome 정보     | ▲ 개인정보 보호 샌드박스<br>무료 체럼 기능 사용 중                         | Ø     |

⑤ 하단의 "팝업 및 리디렉션" 클릭

| 🛊 확장프로그램 🖸  | 추가 권한                                       | * |
|-------------|---------------------------------------------|---|
| ⓒ Chrome 정보 | 콘텐츠                                         |   |
|             | ♣ 쿠키 및 사이트 데이터<br>시크릿 모드에서는 타사 쿠키가 차단됨      | * |
|             | <> 자바스크립트<br>사이트에서 자바스크립트를 사용할 수 있음         | 3 |
|             | 이미지<br>사이트에서 이미지를 표시할 수 있음                  | Þ |
|             | 답업 및 리디렉션<br>사이트에서 팝업을 전송하거나 리디렉션을 사용할 수 없음 | > |
|             | 추가 콘텐츠 설정                                   | ~ |

⑥ "추가" 버튼을 클릭하여 클린사업홈페이지(clean.kosha.or.kr) 추가

| 맞춤설정된 등작                       |   |    |  |
|--------------------------------|---|----|--|
| 다음 사이트는 기본 설정이 아닌 맞춤 설정을 따릅니다. |   |    |  |
| 팝업 전송 또는 리디렉션 사용이 허용되지 않음      |   | 추가 |  |
| 추가된 사이트 없음                     |   |    |  |
| 팝업 전송 및 리디렉션 사용이 허용됨           |   | 추가 |  |
| http://kosha.or.kr             | • | :  |  |
| https://clean.kosha.or.kr:443  | • | :  |  |
|                                |   |    |  |
|                                |   |    |  |

| 맞춤설정된   | 사이트 추가            |    |
|---------|-------------------|----|
| 다음 사이트  | 사이트               |    |
| 팝업 전송 5 | clean.kosha.or.kr | 추가 |
| 추기      | 취소 추가             |    |
| 팝업 전송 및 | 리티랙션 사용이 허용됨      | 추가 |

### 2. 쿠키삭제

① "인터넷 사용 기록 삭제" 클릭

| Ø  | 설정            | Q, 설정검색                                                           |       |
|----|---------------|-------------------------------------------------------------------|-------|
| *  | 나와 Google의 관계 | ▦□ 조직에서 관리하는 브라우저입니다.                                             |       |
| Ê  | 자동 완성         | 안신 확인                                                             |       |
| 0  | 개인정보 및 보안     | ♥ Chrome이 정보 유출, 유해한 확장 프로그램 등으로부터 사용자를 보호해 줍니다.                  | 지금 확인 |
| ۴  | 모양            | 개인정보 및 보안                                                         |       |
| Q  | 검색엔진          | 인터넷 사용 기록 삭제                                                      |       |
|    | 기본 브라우저       | ● 항문 기록, 쿠키, 캐시 등을 삭제합니다.                                         | 9°    |
| Ċ  | 시작 그룹         | <ul> <li>쿠키 및 기타 사이트 데이터</li> <li>시크릿 모드에서는 타사 쿠키가 자단됨</li> </ul> | »     |
| 고급 | •             | ♥ 보안<br>세이프 브라우징(위험한 사이트로부터 보호) 및 기타 보안 설정                        | ÷     |
| *  | 확장 프로그램 🛛     | 자이트 설정<br>사이트에서 사용하고 표시할 수 있는 정보(위치, 카메라, 답업 등)를 제어합니다.           |       |
| 6  | Chrome 정보     | ▲ 개인정보 보호 샌드박스<br>무료 체험 기능 사용 중                                   | Ø     |

② "인터넷 사용 기록 삭제" 클릭

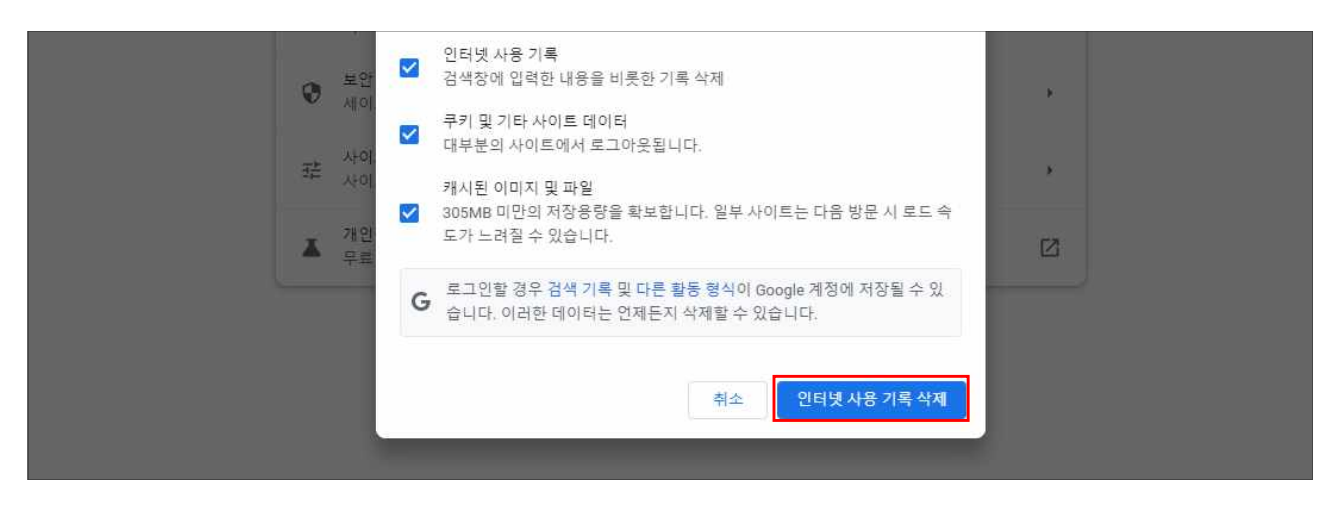

# ② 공동인증서 직접 연결

- 공동인증서 로그인 오류 시 대처방법

#### 1. 공동인증서 직접 연결

① 사업자등록번호 입력, "참여사업장 공동인증서 로그인" 클릭

| <b>참여사업장</b><br>사업자용 공동인증서만 사용가능합니다.               |  |
|----------------------------------------------------|--|
| 사업자등록번호       123     -       45     -       67890 |  |
| 참여사업장 공동인증서 로그인                                    |  |

## ② "브라우저 인증서 가져오기"를 클릭, 활성화

|            | (개인사업자 !         | 및 법인사업자 모                                                          | 두 사업자등록번호                                                                       |                                  | (개인사업자            | 및 법인사업자 도                             | 두 사업자등록번3                                                                       |
|------------|------------------|--------------------------------------------------------------------|---------------------------------------------------------------------------------|----------------------------------|-------------------|---------------------------------------|---------------------------------------------------------------------------------|
| Ksigiv 28  | 증서로그인(전자/        | (B)                                                                | ×                                                                               | Ksign 2                          | 증서로그인(전자/         | (명)                                   | ×                                                                               |
| 인증서 위치     |                  |                                                                    |                                                                                 | 인증서 위치                           |                   |                                       |                                                                                 |
| 다.<br>브라우저 | 다.<br>고<br>하드디스크 | (1)<br>(1)<br>(1)<br>(1)<br>(1)<br>(1)<br>(1)<br>(1)<br>(1)<br>(1) | ()<br>()<br>()<br>()<br>()<br>()<br>()<br>()<br>()<br>()<br>()<br>()<br>()<br>( | 다.<br>브라우저                       | 도 다스크             | ि<br>ि<br>टियाम्बल                    | ()<br>()<br>()<br>()<br>()<br>()<br>()<br>()<br>()<br>()<br>()<br>()<br>()<br>( |
|            |                  |                                                                    |                                                                                 | 인증서 및 개인키 I<br>또는 이곳을 클릭하<br>시오. | 파일 묶음 또는 .p12, .f | ofx 파밀을 끌어다 넣으<br>파일 묶음 및 .p12, .pfx  | 십시오.<br>인증서를 신택하십                                                               |
|            |                  | ⇉                                                                  | 1 인증서 기져오기                                                                      |                                  |                   | ;;;;;;;;;;;;;;;;;;;;;;;;;;;;;;;;;;;;; | 저 인증서 가져오기                                                                      |
| 인증서 암호     |                  | 인증서신백후 위<br>인증서암호는대소                                               | 감호를 입력하세요.<br>로지를 구분합니다.                                                        | 인증서 암호                           |                   | 인증서 선택 후 인증서 암호는 대소                   | <mark>암호를 입력하세요.</mark><br>문자를 구분합니다.                                           |
|            |                  | 확인                                                                 | 취소                                                                              |                                  |                   | 확인                                    | 취소                                                                              |

③-1 "내pc > 로컬디스크(C:) > 사용자 > 사용자명"

|                                         | -<br>7]                           |                           |                                         |                             |                       |                                                               |                        |                          | ( <u>1573</u> ) | ×<br>~ (2) |
|-----------------------------------------|-----------------------------------|---------------------------|-----------------------------------------|-----------------------------|-----------------------|---------------------------------------------------------------|------------------------|--------------------------|-----------------|------------|
| ★ ▲ ▲ ▲ ★ ★ ★ ★ ★ ★ ★ ★ ★ ★ ★ ★ ★ ★ ★ ★ | ★ 잘라내기<br>■ 경로 복사<br>] 바로 가기 붙여넣기 | 이동 복사 식가<br>위치 · 위치 · · · | < ( · · · · · · · · · · · · · · · · · · | <mark> </mark> 세<br>생<br>폴더 | 집 새 항목 ▾<br>집 빠른 연결 ▾ | ▲ 열기 ·<br>· 편집<br>속성<br>· · · · · · · · · · · · · · · · · · · | 문 전태<br>음음 전태<br>음음 전태 | 두 선택<br>백 안 함<br>백 영역 반전 |                 |            |
|                                         | : > 로컬 디스크 (C:) >                 | ·<br>사용자 → KOSHA_U        | ser                                     | 41                          | 도 만물기                 | 열기                                                            | ~ Č                    | 전텍<br>KOSHA Use          | r 검색            | p          |
| 문서 # ^                                  | 이름                                | <u> </u>                  | 수정한 닐                                   | 같짜는                         | 유형                    | 37                                                            |                        |                          |                 |            |
| 📰 사진 👒                                  | 3D 개체                             |                           | 2022-04                                 | -12 오전                      | 파일 폴더                 |                                                               |                        |                          |                 |            |
| 202204201139                            | Intel                             |                           | 2019-06                                 | -10 오전                      | 파일 콜더                 |                                                               |                        |                          |                 |            |
| 나누리메신저 빋                                | ▶ 검색                              |                           | 2022-04                                 | -12 오전                      | 파일 폴더                 |                                                               |                        |                          |                 |            |
| 매뉴얼                                     | 🕹 다운로드                            |                           | 2022-04                                 | -20 오후                      | 파일 쫄더                 |                                                               |                        |                          |                 |            |
| 포여재나예바 대                                | 등 동영상                             |                           | 2022-04                                 | -12 오전                      | 파일 폴더                 |                                                               |                        |                          |                 |            |
|                                         |                                   |                           | 2022.04                                 | 12 O F                      |                       |                                                               |                        |                          |                 |            |

③-2 "보기 > 숨긴항목 체크"시 "AppData" 폴더 나타남

| 📙   💽 📒 🗸   KOSHA        | L_User                                                             |                          |                                       |                                                                           |                         | 322          | D X |
|--------------------------|--------------------------------------------------------------------|--------------------------|---------------------------------------|---------------------------------------------------------------------------|-------------------------|--------------|-----|
| 파일 홈 공유                  | 보기                                                                 |                          |                                       |                                                                           |                         |              | ~ 📀 |
| □ 미리 보기 장<br>탐색<br>장 ▾   | ■ 아주 큰 아이콘     ■ 큰 아이콘       ■ 작은 아이콘     ■ 목록       ■ 타일     ■ 내용 | 5월 보통 아이콘<br>중품 자세히<br>▼ | · · · · · · · · · · · · · · · · · · · | <ul> <li>○ 항목 확인</li> <li>○ 파일 확징</li> <li>E정</li> <li>○ 숨긴 항목</li> </ul> | 란<br>명 선택한 항목<br>숨기기/해저 | 월<br>옵션<br>★ |     |
| 창                        | 레이아웃                                                               |                          | 현재 보기                                 | 표시                                                                        | /숨기기                    |              |     |
| ← → * ↑ <mark>·</mark> › | 내 PC » 로컬 디스크 (C:) » 사용자                                           | » KOSHA_User             |                                       |                                                                           | v ♂ KO                  | SHA_User 검색  | Q   |
| 🔮 문서 🛷 🖊                 | 이름                                                                 | 수정한 날찌                   | 다 유형                                  | 크기                                                                        |                         |              |     |
| 📰 사진  🖈                  | 3D 개체                                                              | 2022-04-1                | <u>2 오전 파입 폴더</u>                     |                                                                           |                         |              |     |
| 202204201139             | AppData                                                            | 2019-06-1                | 0 오전 파일 폴더                            |                                                                           |                         |              |     |
| 🔜 나누리메신저 빋               | Intel                                                              | 2019-06-1                | 0 오전 파일 폴더                            |                                                                           |                         |              |     |
| 매뉴얼                      | Printmade3                                                         | 2019-09-1                | 9 오후 파일 콜더                            |                                                                           |                         |              |     |
| 폭엽재난예방 대                 | 🔎 검색                                                               | 2022-04-1                | 2 오전 파일 폴더                            |                                                                           |                         |              |     |

③-3 "AppData > LocalLow > NPKI > yessign > USER" 공동인증서 목록 표시

|                           | 보기                                                     |                                   |                           |                                                                 | ×                     |
|---------------------------|--------------------------------------------------------|-----------------------------------|---------------------------|-----------------------------------------------------------------|-----------------------|
| ■ 미리 보기 창<br>탐색 ■ 세부 정보 창 | ■ 아주 큰 아이콘 ■ 큰 아이콘<br>■ 작은 아이콘<br>■ 목록<br>■ 다일<br>■ 내용 | III 보통 아이콘 →<br>III 자세히 →<br>로 :: | 전렬<br>'I준 ▾ I뷰 모든 열 너비 조정 | <ul> <li>○ 항목 확인란</li> <li>✓ 파일 확장명</li> <li>✓ 숨긴 항목</li> </ul> | [<br>동<br>집 호선<br>제 · |
| 창                         | 레이아웃                                                   |                                   | 현재 보기                     | 표시/숨기기                                                          |                       |
| ← → ~ ↑                   | 로컬 디스크 (C:) > 사용자 > KOSHA_Us                           | er > AppData > LocalL             | ow > NPKI > yessign > I   | USER 🗸 ບັ U                                                     | SER 검색 🔎              |
| · 문서 * *                  | 이름                                                     | 수정한 날짜                            | 유형                        | 크기                                                              |                       |
| ▶ 사진 🖈                    | 0801231                                                | 11004 2020-01-31 -                | 2후 파일 쫄더                  |                                                                 |                       |
| 202204201139              | 01405211                                               | 32121 2019-07-09                  | 2후 파일 폴더                  |                                                                 |                       |
|                           |                                                        |                                   |                           |                                                                 |                       |
| 나누니매신지 같                  |                                                        |                                   |                           |                                                                 |                       |
| · 다누니배신지 얻                |                                                        |                                   |                           |                                                                 |                       |

### ③-4 사용하고자 하는 공동인증서 폴더에서 .der/.key 파일 확인

| 수정한 날짜        | 유형                                       | 크기                                                        |
|---------------|------------------------------------------|-----------------------------------------------------------|
| 2021-07-20 오후 | 보안 인증서                                   | 2KB                                                       |
| 2021-07-20 오후 | KEY 파일                                   | 2KB                                                       |
|               | 수정한 날짜<br>2021-07-20 오후<br>2021-07-20 오후 | 수정한 날짜 유영<br>2021-07-20 오후 보안 인증서<br>2021-07-20 오후 KEY 파일 |

| 19 <b>C</b>   | 수성한 날싸                                | 유형     | 크기  |                                                    |
|---------------|---------------------------------------|--------|-----|----------------------------------------------------|
| signCert.der  | 2021-07-20 오후                         | 보안 인증서 | 2KB | (개인사업자 및 법인사업자 모두 사업자등록번호                          |
| 📋 signPri.key | 2021-07-20 오후.                        | KEV 파일 | 2KB |                                                    |
|               | - 6                                   |        |     | KSIGN 인중서로그인(전자서명)                                 |
|               |                                       |        |     | 인증서 위치                                             |
|               | · · · · · · · · · · · · · · · · · · · |        |     | ·····································              |
|               | · · · · · · · · · · · · · · · · · · · |        |     |                                                    |
|               | · · · ·                               | ·      |     | 인증서 및 개인키 파일 묶음 또는 .p12, .pfx 파일을 끌어다 넣으십시오.       |
|               |                                       |        | •.  | 또는 이곳을 클릭하여 인증서 및 개인키 파일 묶음 및 .p12, .pfx 인증서를 선택하십 |
|               |                                       |        |     | ······ > \2                                        |
|               |                                       |        |     | 금그 부라우저 인증서 기저오기                                   |
|               |                                       |        |     | 군<br>● 인증서 신벽 후 암호를 입력하세요.<br>당동                   |
|               |                                       |        |     | 일번 인증서 암호는 대소문지를 구분합니다.                            |
|               |                                       |        |     |                                                    |

④ .der/.key 파일을 함께 선택하여 공동인증서 창으로 드레그

⑤ 활성화된 공동인증서를 선택 후, 로그인

|        | "OO기업 공동인증서"         |
|--------|----------------------|
|        | ⇒ _ 브라우저 인증서 가져오기    |
| 인증서 암호 | 안증서 선택 후 암호를 입력하세요.  |
|        | 인증서 암호는 대소문지를 구분합니다. |
|        | 확인 취소                |